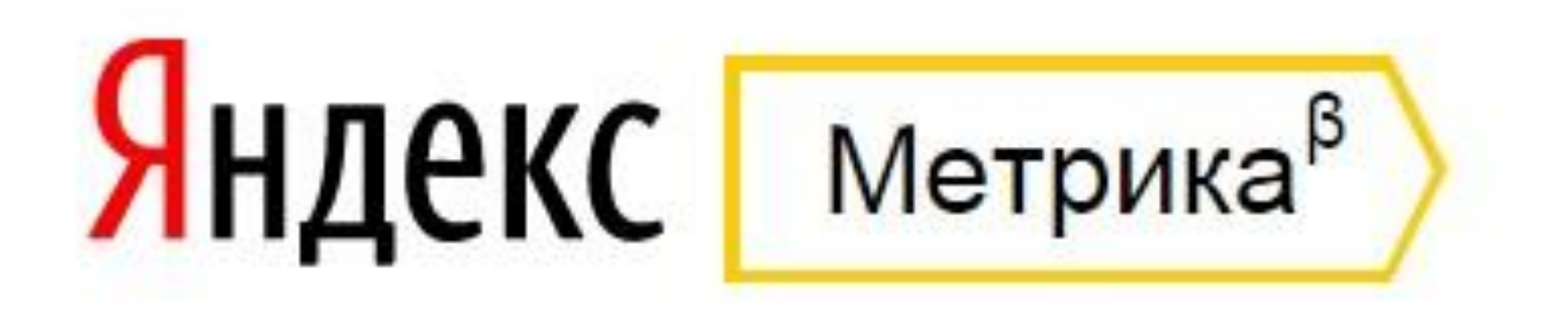

### Часть 3: Отслеживание событий: Назначение и использование, код отслеживания событий. Отчет «Параметры интернет-магазинов»

Спикер: Бочарникова Валерия

Событие - цель позволяет указать событие на сайте, которое является индикатором эффективности работы сайта. Например, отправка заказа с помощью кнопки «Отправить заказ». Также цель типа «Событие» позволяет отправлять в Яндекс.Метрику данные

о произвольных событиях.

## Пример создания события

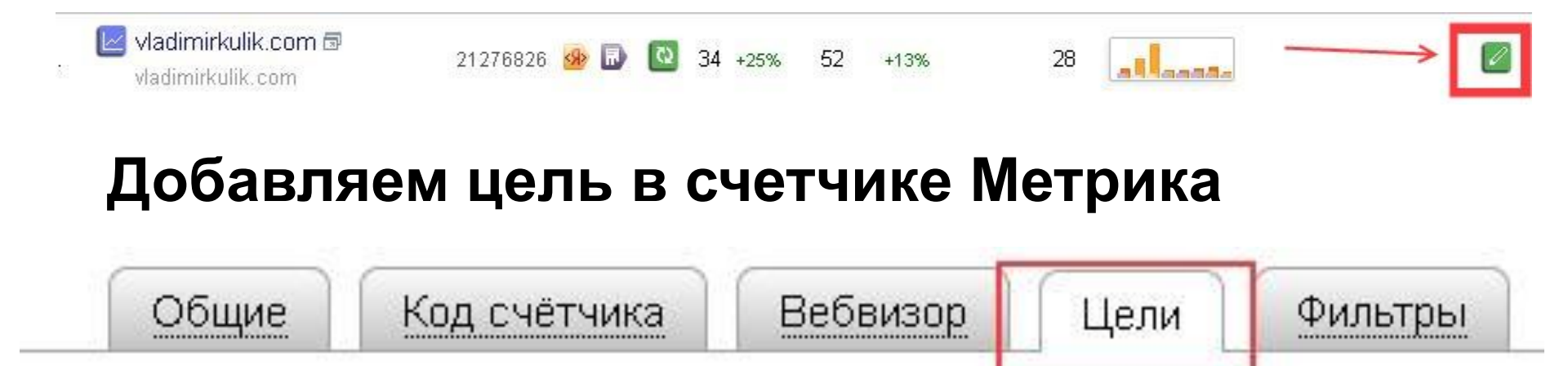

Вы можете определить 100 <u>целей</u> для каждого сайта, указав:

- какое количество просмотренных страниц является показателем успешност кампании;
- один или несколько URL, посещение которых является желаемым действиє

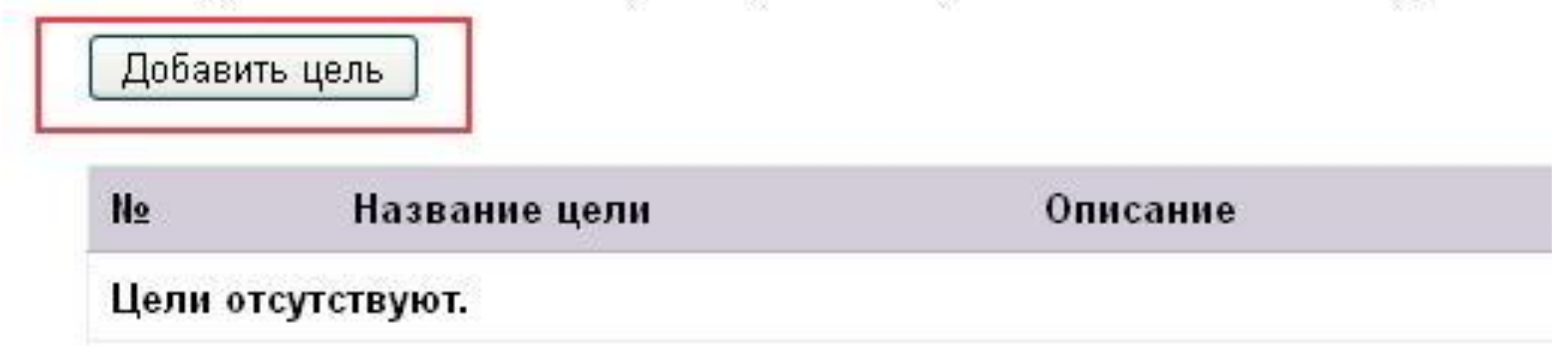

| азвание  | Форма обратной связи в шапке сайта   |           |                  |
|----------|--------------------------------------|-----------|------------------|
|          | 🗹 Собирать подробную статистику ③    |           |                  |
| Условия: | 💿 Просмотры страниц 👘 💿 URL страницы | 🔉 Событие | 🜍 Составная цель |
|          | Идентификатор цели                   |           | ]                |
|          | П Типы целей интернет-магазинов 🛞    |           |                  |

- 1. Добавляем цель Событие
- 2. Даем ей «говорящее» название
- 3. Придумываем идентификатор цели

#### Добавить цель

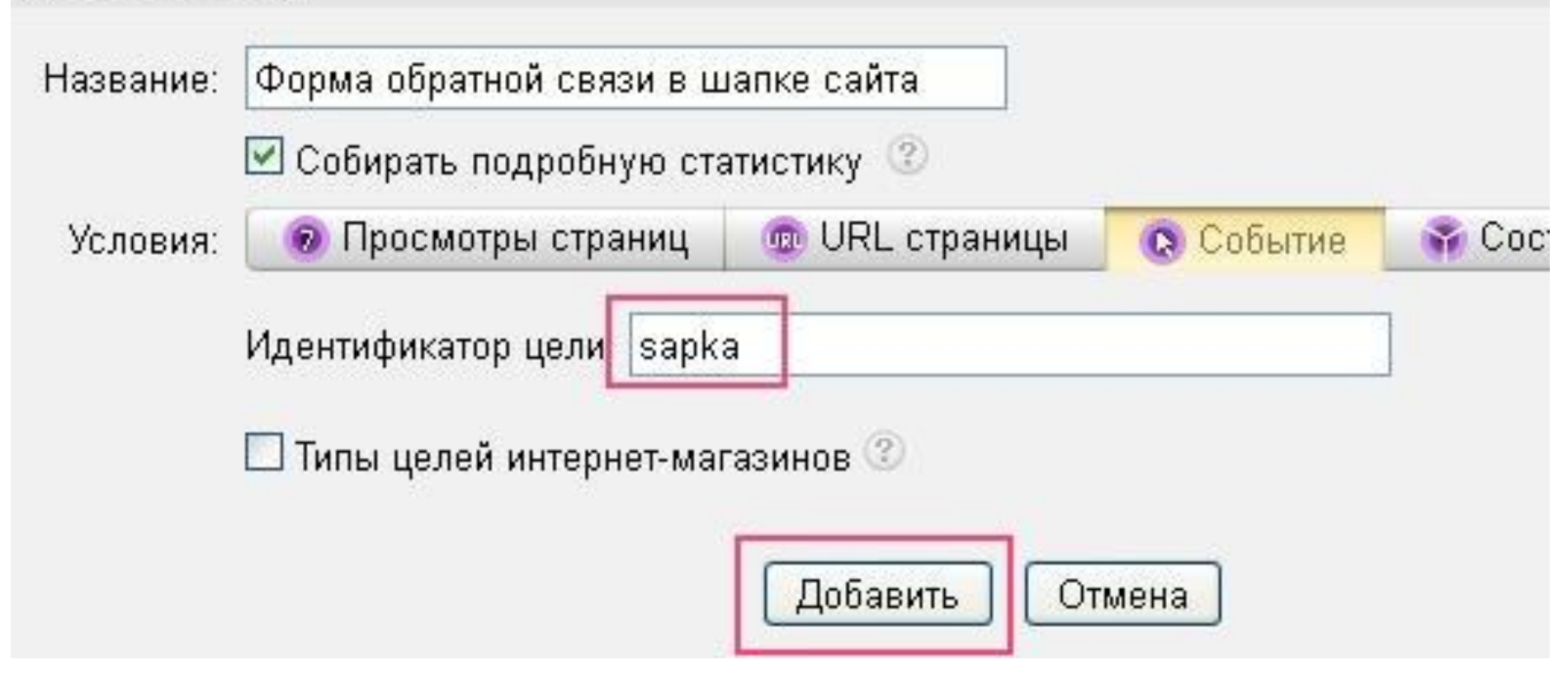

Если у вас несколько форм (кнопок) которые нужно отслеживать – создаем несколько целей с осмысленным идентификатором для каждой цели. В результате мы получим несколько целей, идентификаторы которых можно не запоминать, их будет видно.

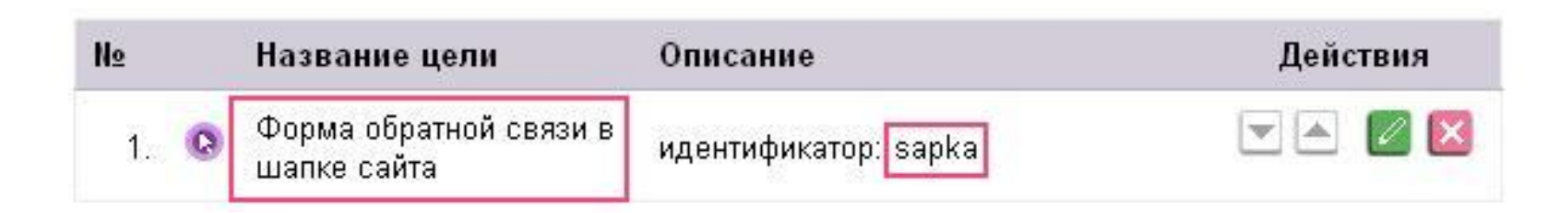

Осталось самое главное – привязать этот идентификатор к нашей кнопке на сайте.

Для этого нам нужен доступ к HTML режиму редактирования вашего сайта.

На странице сайта нужно найти код формы обратной связи, обычно он начинается с тега <form

Если на странице вашего сайта таких форм несколько – будет несколько таких тегов. Ваша задача найти именно ту форму, для которой вы сделали событие.

### Для формы можно присвоить два вида события onsubmit – отправка onclick – клик, нажатие на кнопку

Событие отправка – будет уже «занято», т.к. форма подразумевает отправку чего-либо, значит можем установить onclick. Для этого дописываем в форме перед закрывающей скобкой ">" такой код:

onclick=

«yaCounter22334455.reach.Goal('sapka');return
true;»

где sapka – это идентификатор цели,

а 2233445 – номер вашего счетчика Метрики

Если форм на сайте несколько – прописываем код для каждого, изменяя только идентификатор целей.

После того, как изменения внесены – нужно проверить работает ли событие. Для этого нужно понажимать на кнопку, на которую было установлено событие, а потом посмотреть в отчетах – произошли ли изменения.

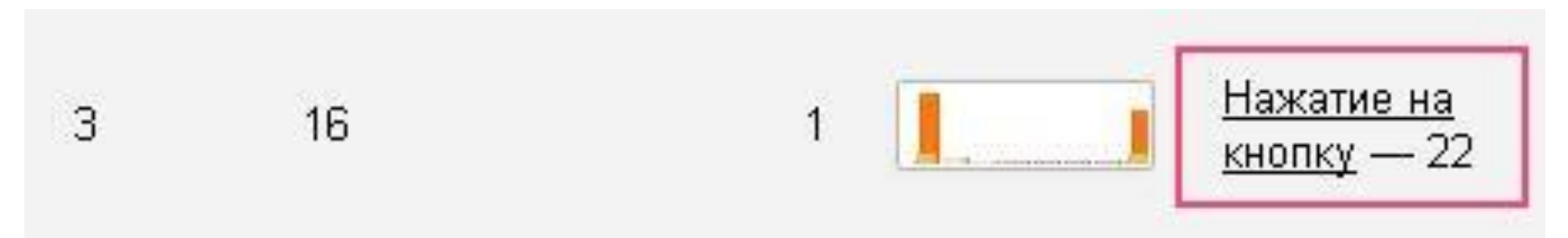

Вместо «нажатия на кнопку» – будут написаны ваши названия целей.

Так же важно помнить, что отчеты в Метрике обновляются каждые 15 минут, и не стоит ждать моментального отображения ваших действий в статистике.

## Параметры интернет-магазинов

Владельцы интернет-магазинов могут получать в Яндекс.Метрике детальную информацию о заказах, совершенных на сайте магазина.

| Цели                                                       |                                       |                    |            |
|------------------------------------------------------------|---------------------------------------|--------------------|------------|
| © <u>Отправить заказ</u><br>⊞ <u>Корзина -&gt; Оффлайн</u> |                                       |                    |            |
| – Заказы/Товары 🔟 🗐                                        | Источник                              | Количество товаров | Стоимость  |
| Итого и средние                                            |                                       | 10 905             | 95 663 772 |
| 1 Заказ №30463                                             | 🛞 Яндекс, результаты поиска           | 1                  | 3 640      |
| ТВ-3 Сити, Тумба ТВА (слива валлис/венге) (356528          | 3)                                    | 1                  | 3 640      |
| 2. + Заказ №30453                                          | 🖸 Прямые заходы                       | 1                  | 17 900     |
| 3. + Заказ №30448                                          | 🖸 Прямые заходы                       | 14                 | 63 080     |
| 4. + Заказ №30447                                          | 🔎 Mail.ru, результаты поиска          | 4                  | 108 220    |
| 5. + Заказ №30444                                          | 9 Мобильный Яндекс                    | 1                  | 4 490      |
| 6. + Заказ №30442                                          | Яндекс, результаты поиска             | 1                  | 840        |
| 7. + Заказ №30413                                          | 😳 Переход по рекламе, 🗔 Яндекс.Директ | 1                  | 7 990      |
| 8. + Заказ №30411                                          | 🛄 Прямые заходы                       | 1                  | 17 400     |
| 9. + Заказ №30406                                          | Яндекс, результаты поиска             | 1                  | 25 820     |

После настройки отчета вы сможете узнать: ✔сколько денег принес каждый заказ; ✔из каких каналов поступают наиболее прибыльные заказы.

Чтобы просмотреть подробную информацию об источниках заказов, используйте <u>целевые</u> отчеты группы Источники.

Колонки <u>Заказы</u> и <u>Доход</u> помогут определить наиболее прибыльные из этих источников

|                       |                    |                          |                           | За последни<br>было сделан<br>сумму 3 223 | й месяц в интерн<br>ю 178 заказов на<br>540 рублей.    | нет-магази<br>а общую     | не           |
|-----------------------|--------------------|--------------------------|---------------------------|-------------------------------------------|--------------------------------------------------------|---------------------------|--------------|
| - V Рекламная система | т Целевые визиты 3 | аза»<br><u>Конверсия</u> | <u>Достижения</u><br>цели | Глубина просмотра                         | Время на сайте                                         | Заказы                    | Доход 🖓      |
| Итого и средние       | 171                | 0,07%                    | <mark>18</mark> 4         | 36,6                                      | 00:31:42                                               | 178                       | 3 223 540,00 |
| – 🗵 🖲 Яндекс          | 153 as.5%          | 0,07%                    | 166 50,2%                 | 36,9                                      | 00:32:20                                               | 160 89,9%                 | 2 842 240,00 |
| П Директ              | 153 89.5%          | 0.07%                    | 166 10.2%                 | 36,9                                      | 00:32:20                                               | 160 89.9%                 | 2 842 240,00 |
| Coogle Adwords        | <u>18</u> 10,5%    | 0,09%                    | <u>18</u> 9,8%            | 33.8                                      | 00:26:19                                               | 18 10.1%                  | 381 300,00   |
|                       |                    |                          |                           | Больше вс<br>в Яндекс.Д<br>сумму 2 84.    | его заказов прив<br>иректе (160 зака<br>2 240 рублей). | вела рекла<br>взов на обі | іма<br>цую   |

# Настройка отчета «Параметры интернет-магазина»

- Шаг 1. <u>Создание цели «Подтверждение заказа»</u> Перейдите на страницу редактирования счетчика.
- В разделе <u>Цели</u> создайте цель типа <u>URL</u>
- <u>страницы</u> создайте цель типа URL
- страницы или <u>Событие</u>.
- Включите опцию <u>Собирать подробную</u>

<u>статистику</u>.

Параметры при достижении этих целей должны передаваться либо на целевые страницы, либо при вызове функции <u>reachGoal(target, [params])</u>. В зависимости от типа цели выберите один из вариантов редактирования кода счетчика.

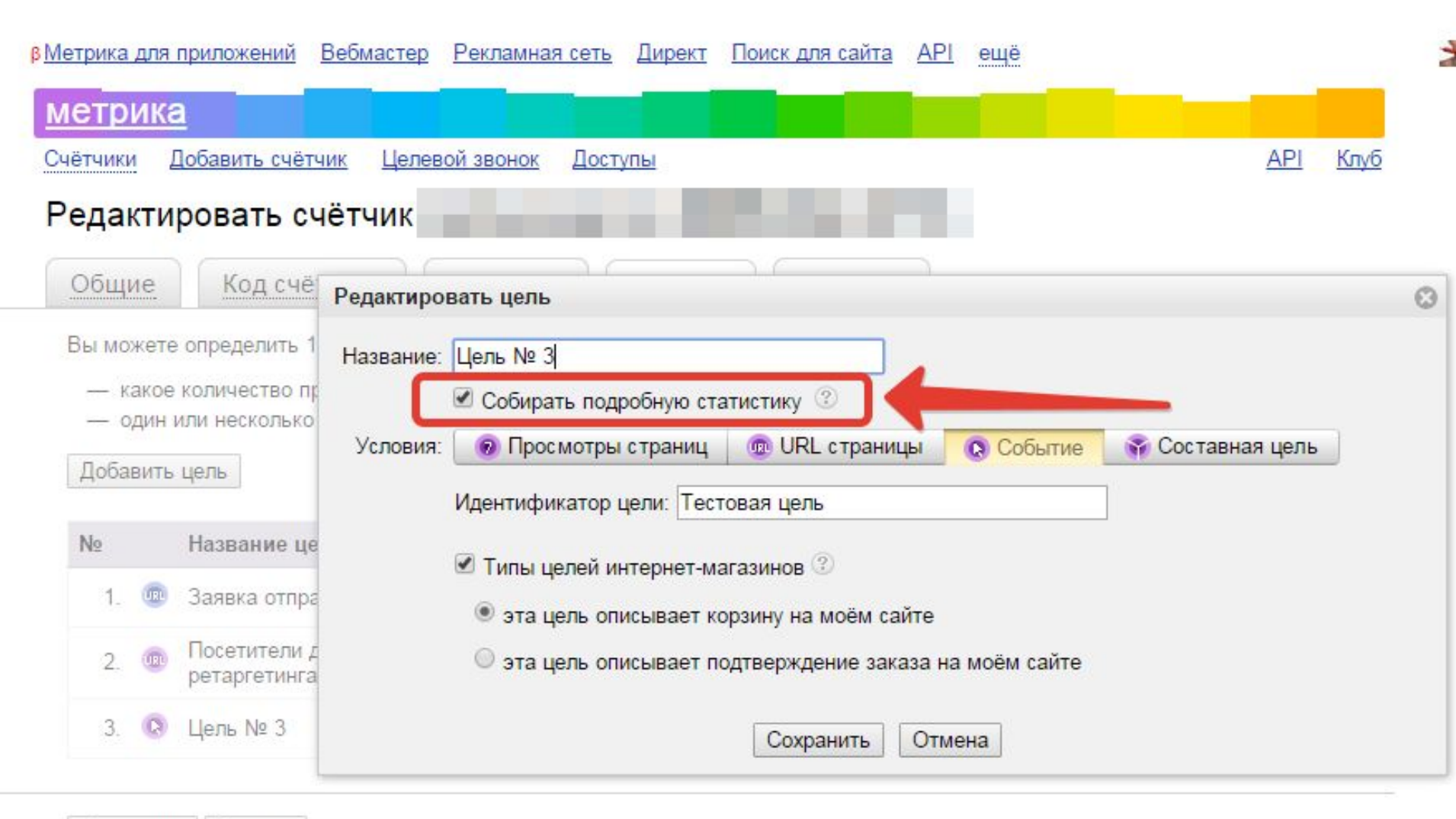

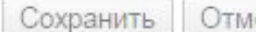

Отмена

### Шаг 2. Редактирование кода счетчика

На странице редактирования счетчика (раздел <u>Код счетчика</u>) в блоке <u>Дополнительно</u> включите опцию <u>Пример использования параметров</u> <u>визитов</u>.

Обновите счетчик код счетчика на сайте

| метрика                                                                                                    |                 |      |  |  |  |  |  |
|----------------------------------------------------------------------------------------------------|-----------------|------|--|--|--|--|--|
| Счётчики Добавить счётчик Целевой звонок Доступы                                                                       | <u>API</u>      | Клуб |  |  |  |  |  |
| Редактировать счётчик                                                                                                  |                 |      |  |  |  |  |  |
| Общие Код счётчика Вебвизор Цели (3) Фильтры                                                                           |                 |      |  |  |  |  |  |
| Настройки:                                                                                                    |                 |      |  |  |  |  |  |
| 🗷 Вебвизор ③                                                                                                    |                 |      |  |  |  |  |  |
| 🔲 Карта кликов ③                                                                                                    |                 |      |  |  |  |  |  |
| Внешние ссылки, загрузки файлов и отчёт по кнопке «Поделиться» ②                                                       |                 |      |  |  |  |  |  |
| 🔲 Точный показатель отказов 🛞                                                                                          |                 |      |  |  |  |  |  |
| Информер                                                                                                    |                 |      |  |  |  |  |  |
| Дополнительно                                                                                                    | 😑 Дополнительно |      |  |  |  |  |  |
| Запрет отправки на индексацию страниц сайта. <u>Подробнее</u>                                                          |                 |      |  |  |  |  |  |
| Асинхронный код <sup>(2)</sup>                                                                                         |                 |      |  |  |  |  |  |
| 🖉 Отслеживание хеша в адресной строке браузера 📀                                                                       |                 |      |  |  |  |  |  |
| Для XML сайтов ②                                                                                                    |                 |      |  |  |  |  |  |
| Пример использования параметров визитов ②                                                                              |                 |      |  |  |  |  |  |
| В одну строку                                                                                                    |                 |      |  |  |  |  |  |
| Для корректного подсчёта статистики установите код на все страницы сайта merkanaopt.ru:                                |                 |      |  |  |  |  |  |
| Yandex.Metrika counter<br><script type="text/javascript"><br>var yaParams = {/*Здесь параметры визита*/};<br></script> |                 |      |  |  |  |  |  |
| <script type="text/javascript"></script>                                                                               |                 |      |  |  |  |  |  |

### Шаг 3. <u>Передача параметров заказа в</u> <u>переменную yaParams</u>

На целевых страницах сайта необходимо передать информацию о заказе в переменную yaParams. Для настройки передачи данных обратитесь к вебмастеру или другому специалисту, который отвечает за администрирование сайта. Данные формируются по <u>стандарту JSON</u>.

### Пример формата передаваемых данных:

| Имя           | Тип                     | Обяза-<br>тельный | По<br>умолча-<br>нию | Описание                                                                                                    |
|---------------|-------------------------|-------------------|----------------------|----------------------------------------------------------------------------------------------------|
| order_id      | string<br>или<br>number | *                 |                      | Идентификатор заказа.                                                                                                    |
| order_price   | number                  | *                 |                      | Сумма заказа, выставленная пользователю, в валюте<br>currency.                                                                                                    |
| currency      | string                  |                   |                      | Валюта заказа (допускаются следующие значения: RUR,<br>RUB, UAH, BYR, USD, EUR, TRY, KZT, GBR, CNY, MDL,<br>LVL, TMT, CAD, THB, AUD), по умолчанию —<br>национальная валюта, которая определяется на<br>основании региона магазина.                                                                                                    |
| exchange_rate | number                  |                   | 1                    | Курс обмена для валюты currency, если магазин<br>использует свой курс.<br>Если при оформлении заказа указывается иная валюта,<br>то для приведения к поддерживаемой валюте нужно<br>указать currency (валюту, в которую надо пересчитать) и<br>exchange_rate (курс пересчета).<br>Например: 1 у.е. = 35 руб., тогда currency = RUR,<br>exchange_rate = 35. |
| goods         | array                   |                   |                      | Массив товаров.                                                                                                    |
| goods.id      | string<br>или<br>number |                   |                      | Идентификатор товара магазина.                                                                                                    |

| goods.name     | string<br>или<br>number |   | Название товара.<br>Рекомендуем передавать данный параметр в отчет. Это<br>позволит легче ориентироваться в списке товаров. Если<br>вы передаете параметр name, то передавать id<br>необязательно. |
|----------------|-------------------------|---|----------------------------------------------------------------------------------------------------|
| goods.price    | number                  | 0 | Цена товара в валюте currency.                                                                                                    |
| goods.quantity | number                  | 1 | Количество товаров.                                                                                                    |

Вы можете передавать любые другие значения в параметрах. Они будут обрабатываться по тому же принципу, что и параметры в отчете <u>Параметры визитов</u>. При этом для других параметров необходимо использовать отдельную переменную, отличную от yaParams.

### Спасибо за внимание!